# Påmelding av stafettlag

Dokumentet er utarbeidet av Rune Øverland, Tønsberg friidrettsklubb. Hensikten er å vise hvordan man melder på et stafettlag ved bruk av SportsAdmin-systemet.

(Jeg er ingen erfaren bruker av systemet. Det kan derfor være andre metoder for påmelding som jeg ikke kjenner til.)

1. Meld på deltakere

| Sports             |                                  |                                                     |                                   |                                                     | Logget på som Ji                   |
|--------------------|----------------------------------|-----------------------------------------------------|-----------------------------------|-----------------------------------------------------|------------------------------------|
| Admin              | Arrangem                         | ent                                                 |                                   |                                                     |                                    |
| Organisasjon 👻     | (                                |                                                     | 1                                 | <u>()</u>                                           |                                    |
| Person 💌           | NM/UM terre                      | engløp, kort                                        | : løype/st                        | afett                                               |                                    |
| Arrangement        | Sted: Tønsbe<br>Arrangør: Tønsbe | rg, Messehall A<br>rg Fri-                          | Startdato:<br>Sluttdato:          | 10.04.20<br>11.04.20                                | 010<br>010                         |
| Mine arrangementer | Idretts<br>Idretts               | klubb<br>+                                          | Beneldingenou                     | rioday 22.02.20                                     | 110                                |
| Påmelding          | Idrett: Friidret                 | L.                                                  | Pameidingspei                     | 31.03.20                                            | 010                                |
| Kurs 💌             | Realizinglass Tasaba             | an faildeathaldabh a                                |                                   |                                                     |                                    |
| Rapport 👻          | veterar<br>www.n                 | nmesterskap i terr<br>mum2010.tfik.no fi            | engløp; kort ba<br>or mer informa | es-, unguoms- og<br>ne og stafetter. Se ne<br>sion. | attsiden                           |
| Distribusjon 💌     |                                  |                                                     |                                   |                                                     |                                    |
| BackOffice 💌       | Om ar mente                      | t Klasser/øv                                        | elser Părr                        | neldte                                              |                                    |
| Hjelp 💌            | Meld på deltakere                | Endre arranger                                      | ment                              |                                                     |                                    |
|                    | Arrangementinfo                  | rmasjon                                             |                                   | Påmeldingsinfo                                      | rmasjon                            |
|                    | Arrangement:                     | NM/UM terrenglø<br>løype/stafett<br>Idrettsarrangem | p, kort                           | Adresse:                                            | Postboks 1231 Trudvang<br>Tønsberg |
|                    | Arrangør:                        | Tønsberg Fri-Idre                                   | ettsklubb                         | Telefon:                                            | P 33369660                         |
|                    | Dato:                            | 10.04.2010                                          |                                   | E-post:                                             | nmum2010@tfik.no                   |
|                    | Idrett:                          | Friidrett                                           | 220                               | Hjemmeside:                                         | www.nmum2010.tfik.no               |
|                    | Niva/type:                       | Rodkient                                            | ар                                | Bankkonto:                                          | 24202215293                        |
|                    | Sted:                            | Tønsberg, Messe                                     | hall A                            | Pameioingsperiode                                   | : 22.02.2010 - 31.03.2010          |
|                    | Kommune:                         | Tønsberg                                            | Contract of the                   |                                                     |                                    |

Kommentar til illustrasjonen over:

Før jeg kommer til dette skjermbildet, har jeg fra en liste valgt hvilket arrangement jeg skal melde et stafettlag på. I dette tilfellet NM/UM terrengløp, kort løyfe/stafett.

I skjermbildet klikker jeg på "Meld på deltakere"-linken.

### 2. Velg klasse

| Klasse Kjønn Alder fra til   Kvinner veteran 40-44 40 44   Kvinner veteran 45-49 45 49   Kvinner veteran 50-54 50 54   Kvinner veteran 60-64 60 64   Kvinner veteran 70-74 70 74   Kvinner veteran 75-79 75 79   Kvinner veteran 80-84 80 84   Kvinner veteran 80-84 80 89                                                                                                    | Kissum Functions (introductor, gop), uncorportation   Kisse   Kissen hvor du vil melde på deltakere   sse Kissen   ner veteran 40-44 40   40 44   ner veteran 45-49   45   45   9   ner veteran 50-54   50   55   59   ner veteran 55-59   55   59   ner veteran 60-64   60   64   ner veteran 75-79   75   79   ner veteran 80-84   80   85   89   ni veteran 85-89   85   89   ni veteran 85-89   85   89   ni veteran 85-89   85   89   ni veteran 85-89   85   89   ni veteran 85-89   85   89   ni veteran 80-94   90   94                                                                                                    | ortsadmin - Påmelding (NM/) | uartoato:<br>UM terrenolen, kort | Idvne/stafett) |   |  |
|----------------------------------------------------------------------------------------------------|----------------------------------------------------------------------------------------------------|-----------------------------|----------------------------------|----------------|---|--|
| Klasse       Kjønn       Alder fra       til         Kvinner veteran 40-44       40       44         Kvinner veteran 45-49       45       49         Kvinner veteran 50-54       50       54         Kvinner veteran 60-64       60       64         Kvinner veteran 65-69       65       69         Kvinner veteran 70-74       70       74         Kvinner veteran 80-84       80       84         Kvinner veteran 80-84       80       84         Kvinner veteran 85-89       85       89                                                                                                    | Kiasse       Verise       Lag         Kiassen hvor du vil melde på deltakere         sse       Kjønn       Alder fra       til         nner veteran 40-44       40       44         nner veteran 40-44       40       44         aner veteran 40-44       40       44         aner veteran 50-54       50       54         nor veteran 60-64       60       64         nor veteran 70-74       70       74         nor veteran 70-74       70       74         nor veteran 75-79       75       79         nor veteran 85-89       85       89         nor veteran 85-89       75       79         nor veteran 85-89       85       89         nor veteran 85-89       85       89       10         nor veteran 85-89       85       89       10                                                                                                    |                             | 3.1                              |                |   |  |
| Velg klassen hvor du vil melde på deltakere         Klasse       Kjønn       Alder fra       - til         Kvinner veteran 40-44       40       44       Image: Strange strange s | kjønn         Alder fra         til           nner veteran 40-44         40         44           nner veteran 45-49         45         49           nner veteran 50-54         50         54           nner veteran 60-64         60         64           nner veteran 70-774         70         74           nner veteran 80-844         80         84           nner veteran 85-89         55         59           nner veteran 70-774         70         74           nner veteran 80-844         80         84           nner veteran 75-79         75         79           nner veteran 75-79         75         79           nner veteran 75-79         75         79           nn veteran 75-79         75         79           nn veteran 75-79         75         79           nn veteran 85-89         85         89           nn veteran 85-89         85         89           nn veteran 85-89         85         89           nn veteran 85-89         85         89           nn veteran 85-89         85         89           nn veteran 80-94         90         94 | Klasse (>) Person (>) Øve   | ise 🜔 Lag                        |                |   |  |
| KlasseKjønnAlder fra- tilKvinner veteran 40-444044Kvinner veteran 45-494549Kvinner veteran 50-545054Kvinner veteran 55-595559Kvinner veteran 60-646064Kvinner veteran 70-747074Kvinner veteran 75-797579Kvinner veteran 80-848084Kvinner veteran 80-848589                                                                                                    | Kjønn         Alder fra         - til           nner veteran 40-44         40         44           nner veteran 45-449         45         49           nner veteran 50-54         50         54           nner veteran 55-59         55         59           nner veteran 65-649         65         69           nner veteran 70-74         70         74           nner veteran 75-79         75         79           nner veteran 80-84         80         84           nner veteran 75-79         75         79           nner veteran 75-79         75         79           nner veteran 80-84         80         84           nner veteran 75-79         75         79           nn senior         M         15         99           nn veteran 75-79         75         79           nn veteran 85-89         85         89           nn veteran 85-89         85         89           nn veteran 85-89         85         89           nn veteran 85-89         85         89           nn veteran 80-94         90         94                                               | g klassen hvor du vil m     | nelde på deltak                  | ere            |   |  |
| Kvinner veteran 40-44       40       44         Kvinner veteran 45-49       45       49         Kvinner veteran 50-54       50       54         Kvinner veteran 55-59       55       59         Kvinner veteran 60-64       60       64         Kvinner veteran 70-74       70       74         Kvinner veteran 75-79       75       79         Kvinner veteran 80-84       80       84         Kvinner veteran 85-89       85       89         Menn senjor       M       15       99                                                                                                    | nner veteran 40-44       40       44         nner veteran 45-49       45       49         nner veteran 50-54       50       54         nner veteran 55-39       55       59         nner veteran 60-64       60       64         nner veteran 70-74       70       74         nner veteran 75-79       75       79         nner veteran 85-89       85       89         nner veteran 75-79       75       79         nner veteran 75-79       75       79         nner veteran 75-79       75       79         nner veteran 75-79       75       79         nn senior       M       15       99         ni veteran 75-79       75       79         ni veteran 85-89       85       89         ni veteran 85-89       85       89         ni veteran 85-89       85       89         ni veteran 90-94       90       94                                                                                                    | sse Kjønn                   | Alder fra                        | - til          |   |  |
| Kvinner veteran 45-449     45     49       Kvinner veteran 50-54     50     54       Kvinner veteran 55-549     55     59       Kvinner veteran 60-64     60     64       Kvinner veteran 70-74     70     74       Kvinner veteran 75-749     75     79       Kvinner veteran 80-84     80     84       Kvinner veteran 85-89     85     89                                                                                                    | nner veteran 45-449     45     49       nner veteran 50-54     50     54       nner veteran 55-39     55     59       nner veteran 60-64     60     64       nner veteran 70-74     70     74       nner veteran 75-79     75     79       nner veteran 80-84     80     84       nner veteran 75-79     75     79       nner veteran 75-79     75     79       nner veteran 85-89     85     89       nn senior     M     15     99       n veteran 85-89     85     89       n veteran 85-89     85     89       n veteran 85-89     85     89       n veteran 85-89     85     89       n veteran 85-89     85     89       n veteran 90-94     90     94                                                                                                    | nner veteran 40-44          | 40                               | 44             |   |  |
| Kvinner veteran 50-54       50       54         Kvinner veteran 55-59       55       59         Kvinner veteran 60-64       60       64         Kvinner veteran 70-74       70       74         Kvinner veteran 75-79       75       79         Kvinner veteran 80-84       80       84         Kvinner veteran 85-89       85       89         Menn senjor       M       15       99                                                                                                    | nner veteran 50-34     50     54       nner veteran 55-39     55     59       nner veteran 60-64     60     64       nner veteran 65-69     65     69       nner veteran 70-74     70     74       nner veteran 75-79     75     79       nner veteran 85-89     85     89       nn senior     M     15     99       n veteran 75-79 M     75     79       n veteran 80-84 M     80     84       n veteran 75-79 M     75     79       n veteran 75-79 M     75     79       n veteran 80-84 M     80     84       n veteran 85-89 M     85     89       n veteran 85-89 M     85     89       n veteran 90-94 M     90     94                                                                                                    | nner veteran 45-49          | 45                               | 49             |   |  |
| Kvinner veteran 55-549     55     59       Kvinner veteran 60-64     60     64       Kvinner veteran 65-649     65     69       Kvinner veteran 70-74     70     74       Kvinner veteran 75-749     75     79       Kvinner veteran 80-84     80     84       Kvinner veteran 85-849     85     89                                                                                                    | nner veteran 55-39     55     59       nner veteran 60-64     60     64       nner veteran 65-69     65     69       nner veteran 70-74     70     74       nner veteran 75-79     75     79       nner veteran 85-89     85     89       nn senior     M     15       nveteran 75-79     75     79       nveteran 75-79     75     79       nveteran 75-79     75     79       nveteran 75-79     75     79       nveteran 85-89     85     89       nveteran 85-89     85     89       nveteran 85-89     85     89       nveteran 90-94     90     94                                                                                                    | nner veteran 50-514         | 50                               | 54             |   |  |
| Kvinner veteran 60-64     60     64       Kvinner veteran 65-69     65     69       Kvinner veteran 70-74     70     74       Kvinner veteran 75-79     75     79       Kvinner veteran 80-84     80     84       Kvinner veteran 85-89     85     89       Menn senjor     M     15     99                                                                                                    | nner veteran 60-64       60       64         nner veteran 65-69       65       69         nner veteran 70-74       70       74         nner veteran 75-79       75       79         nner veteran 85-89       85       89         nn senior       M       15       99         nn veteran 75-79 M       75       79         nn veteran 75-79 M       75       79         nn veteran 75-79 M       75       79         nn veteran 85-89 M       80       84         nn veteran 85-89 M       85       89         nn veteran 85-89 M       85       89         nn veteran 90-94 M       90       94                                                                                                    | nner veteran 55-519         | 55                               | 59             |   |  |
| Kvinner veteran 65-649     65     69       Kvinner veteran 70-74     70     74       Kvinner veteran 75-749     75     79       Kvinner veteran 80-844     80     84       Kvinner veteran 85-849     85     89       Menn senjor     M     15     99                                                                                                    | nner veteran 65-69       65       69         nner veteran 70-74       70       74         nner veteran 75-79       75       79         nner veteran 80-84       80       84         nner veteran 85-89       85       89         in veteran 75-79 M       75       79         in veteran 75-79 M       75       79         in veteran 80-84 M       80       84         in veteran 85-89 M       85       89         in veteran 85-89 M       85       89         in veteran 90-94 M       90       94                                                                                                    | nner veteran 60-64          | 60                               | 64             |   |  |
| Kvinner veteran 70-74     70     74       Kvinner veteran 75-79     75     79       Kvinner veteran 80-84     80     84       Kvinner veteran 85-89     85     89       Menn senjor     M     15     99                                                                                                    | nner veteran 70-74     70     74       nner veteran 75-79     75     79       nner veteran 80-84     80     84       nner veteran 85-89     85     89       in senior     M     15     99       in veteran 75-79 M     75     79       in veteran 80-84 M     80     84       in veteran 85-89 M     85     89       in veteran 85-89 M     85     89       in veteran 85-89 M     85     89       in veteran 90-94 M     90     94                                                                                                    | nner veteran 65-69          | 65                               | 69             |   |  |
| Kvinner veteran 75-7/9         75         79           Kvinner veteran 80-3/4         80         84           Kvinner veteran 85-3/9         85         89           Menn senjor         M         15         99                                                                                                    | nner veteran 75-7/9     75     79       nner veteran 80-84     80     84       nner veteran 85-89     85     89       in senior     M     15     99       in veteran 75-79 M     75     79       in veteran 80-84 M     80     84       in veteran 85-89 M     85     89       in veteran 85-89 M     85     89       in veteran 90-94 M     90     94                                                                                                    | nner veteran 70-74          | 70                               | 74             |   |  |
| Kvinner veteran 80-544         80         84           Kvinner veteran 85-549         85         89           Menn senior         M         15         99                                                                                                    | Inner veteran 80-84     80     84       Inner veteran 85-89     85     89       In senior     M     15     99       In veteran 75-79 M     75     79       In veteran 80-84 M     80     84       In veteran 85-89 M     85     89       In veteran 85-89 M     85     89       In veteran 90-94 M     90     94                                                                                                    | nner veteran 75-719         | 75                               | 79             |   |  |
| Kvinner veteran 85-88         89           Menn senior         M         15         99                                                                                                    | Inner veteran 85-89         85         89           In senior         M         15         99           In veteran 75-79 M         75         79           In veteran 80-84 M         80         84           In veteran 85-89 M         85         89           In veteran 90-94 M         90         94                                                                                                    | nner veteran 80-84          | 80                               | 84             |   |  |
| Menn senior M 15 99                                                                                                    | In Senior         M         15         99           In veteran 75-79 M         75         79           In veteran 80-84 M         80         84           In veteran 85-89 M         85         89           In veteran 90-94 M         90         94                                                                                                    | nner veteran 85-819         | 85                               | 89             |   |  |
|                                                                                                    | in veteran 75-79 M 75 79<br>in veteran 80-84 M 80 84<br>in veteran 85-89 M 85 89<br>in veteran 90-94 M 90 94                                                                                                    | nn senior M                 | 15                               | 99             |   |  |
| Menn veteran 75-79 M 75 79.                                                                                                    | in veteran 80-84 M 80 84 In veteran 85-89 M 85 89 In veteran 90-94 M 90 94                                                                                                    | n veteran 75-79 M           | 75                               | 79             |   |  |
| Menn veteran 80-84 M 80 84                                                                                                    | in veteran 85-89 M 85 89<br>in veteran 90-94 M 90 94                                                                                                    | nn veteran 80-84 M          | 80                               | 84             | _ |  |
| Menn veteran 85-89 M 85 89                                                                                                    | n veteran 90-94 M 90 94                                                                                                    | n veteran 85-89 M           | 85                               | 89             |   |  |
| Menn veteran 90-94 M 90 94                                                                                                    |                                                                                                    | nn veteran 90-94 M          | 90                               | 94             |   |  |
| Mana uniteration 25 200 25 20                                                                                                    | n veteraner 35-301 35 39                                                                                                    | n veteraner 35-30           | 35                               | 39             | - |  |
| Menn Veteraner 35-39                                                                                                    |                                                                                                    |                             |                                  |                |   |  |

Kommentar til illustrasjonen over:

I dette nye skjermbildet skroller jeg meg ned til den klasse jeg ønsker å melde stafettlaget på. I eksemplet har jeg valgt "Menn senior".

Det som var litt forvirrende for meg, før jeg ble bedre kjent med systemet, var at jeg forventet å se en egen radbeskrivelse for "Menn senior – stafett".

Etter at jeg ble bedre kjent med Soirtsadmin forstår jeg at det er flere øvelser som er knyttet opp til klassen "Menn senior", og at jeg på et senere punkt i påmeldingsprosessen knytter opp en øvelse til denne valgte klassen.

Altså; her har jeg valgt klassen "Menn senior", og klikker deretter på "Neste"-knappen.

### 3. Søk etter (hoved)-person

| Alder:<br>Postnr./sted:<br>Organisasjon:<br>Velg persc | Mann •<br>15 • - 99 •                | å melde på               | baser                |         | <u>elt søk</u><br>a <u>kestill</u> | X Alder fr<br>X Alder til<br>Klikk X for<br>og vise fle | a: 15 ăr<br>i: 99 ăr<br>r ă fjerne søl<br>re treff | kekrite         |
|--------------------------------------------------------|--------------------------------------|--------------------------|----------------------|---------|------------------------------------|---------------------------------------------------------|----------------------------------------------------|-----------------|
| Fra klasse: I<br>0 personer fun                        | Menn senior<br>net. Listen viser mei | nn som er født fra 01.01 | 1911 til 31.12.1995. |         | det f<br>oppf                      | e de første 10<br>finnes flere er<br>fyller søkekrit    | 0 navn vises<br>in 100 perso<br>eriene.            | derso<br>ner so |
| Etterna                                                | vn <del>v</del> Fornavn              | Født                     | Kjønn                | Adresse | Po                                 | stnr./sted                                              | Organisa                                           | sjon            |
| and a resulting of the second                          |                                      |                          |                      |         |                                    |                                                         |                                                    |                 |

Kommentar til illustrasjonen over:

Her søker jeg etter en person som kan passe inn i "Menn Senior"-klassen. I og med at arrangøren har satt kriterier for blant annet stafettlaget (for eksempel alder 15 – 99 år).

Jeg skriver inn et navn (her Rune Øverland"), og søker i "idrettens databaser", og klikker på "Søk"-knappen.

(Jeg tror jeg vet at jeg ligger inne klubbens medlemsarkiv – dette er jeg ganske sikker på – men jeg har ikke fått søke-prosessen til ved å velge ""Søk i medlemsarkiv". Jeg anbefaler derfor å søk i "idrettens databaser".

## 4. Velg person

| E  | - > 00                                                           |                                                                       | essehall A Sta                   | rtdato:                                                       | 10.04.2010             |                          |                                                                                                    |                                                                                                    |
|----|------------------------------------------------------------------|-----------------------------------------------------------------------|----------------------------------|---------------------------------------------------------------|------------------------|--------------------------|----------------------------------------------------------------------------------------------------|----------------------------------------------------------------------------------------------------|
|    | - spo                                                            | rtsadmin - Par                                                        | nelding (NM/UN                   | a terrengløp, kort løyp                                       | e/starett)             |                          |                                                                                                    |                                                                                                    |
|    | K                                                                | lasse (>> Pers                                                        | on > Øvelse                      | e 🕟 Lag                                                       |                        |                          |                                                                                                    |                                                                                                    |
|    | Kjønn:<br>Alder:<br>Postnr<br>Organi<br>Velg<br>Fra kl<br>5 pers | Arrient personer d<br>personer d<br>asse: Menn s<br>oner funnet. Lisi | Øverland<br>i C medlemsarki<br>n | v ©idrettens database<br>nelde på<br>om er født fra 01.01.191 | r<br>1 til 31.12.1995. | Søk<br>Enkelt<br>Tilbake | Søkekritt<br>søk<br>søk<br>søk<br>Kiven: R<br>Kiven: R | errer<br>Kune Øverland<br>Menn<br>a: 15 år<br>: 99 år<br>å fjerne søkekrit<br>re treff<br>0 navn vises ders<br>in 100 personer s<br>eriene. |
| 1  | П                                                                | Etternavn 🔻                                                           | Fornavn                          | Født                                                          | Kjønn                  | Adresse                  | Postnr./sted                                                                                                    | Organ                                                                                                    |
|    |                                                                  | Øverland                                                              | Rune                             | 15.10.1969                                                    | м                      | Vearlia 21               | 3173 Vear                                                                                                    | Sem I                                                                                                    |
|    |                                                                  | Øverland                                                              | Rune                             | 05.12.1986                                                    | M                      |                          | 5585 Sandeid                                                                                                    |                                                                                                    |
| 1  |                                                                  | Øverland                                                              | Rune                             | 15.05.1961                                                    | М                      | Vearlia 21               | 3173 VEAR                                                                                                    | Tønsberg Fri-I                                                                                                    |
| Ì, |                                                                  |                                                                       |                                  | 15.05.1961                                                    | M                      | Vearlia 21               | 3173 VEAR                                                                                                    | Sem IF                                                                                                    |
|    |                                                                  | Øverland                                                              | Rune                             | 1010011901                                                    |                        |                          |                                                                                                    |                                                                                                    |

Kommentar til illustrasjonen over:

Søket har funnet flere treff på "Rune Øverland" (i dette eksemplet 5 treff), og jeg velger "Øverland, Rune" som er organisert i "Tønsberg friidrettsklubb".

Jeg klikker deretter på "Neste"-knappen.

#### 5. Knytt person til øvelse

| Arrangement                                              |                              |                              |
|----------------------------------------------------------|------------------------------|------------------------------|
| NM/UM terrengløp, kort løype                             | e/stafett                    |                              |
| Sted: Tønsberg, Messehall A Startdat                     | o: 10.04.2010                |                              |
| Sportsadmin - Påmelding (NM/UM ter                       | rengløp, kort løype/stafett) |                              |
| > Klasse > Person > Øvelse >                             | Lag                          |                              |
| Velg øvelser som utøverne ska<br>Fra klasse: Menn senior | l delta på                   |                              |
| c                                                        | 3 km terreng<br>10.04 00:00  | Annen stafett<br>11.04 00:00 |
| Øverland, Rune                                           |                              |                              |
|                                                          |                              |                              |
| Forrige                                                  |                              | <u>Avbryt</u> Neste ->       |

Kommentar til illustrasjonen over:

Nå har jeg fått valget mellom om denne søkte/valgte personen skal delta i arrangementets individuelle øvelse (her 3 km) eller stafett.

Jeg velger "Annen stafett" og klikker på Neste-knappen.

Kommentar til "veien videre":

Etter å ha klikket på Neste"-knappen, vil du senere få valget om å knytte flere personer til stafettlaget. Dette er "trinn 4" i påmeldingsprosessen.

Med vennlig hilsen

Rune Øverland

Tønsberg friidrettsklubb